## 安徽大学教职工探亲路费报销操作指南

1、登陆网站。登陆安徽大学人事处网站,网址:http://rsc.ahu.edu.cn/, 在"服务指南"导航栏目查找"探亲报销"项目,进入安徽大学人力 资源智慧平台(或直接登录安徽大学人力资源智慧平台,网址: http://rsxt.ahu.edu.cn/new home/login.html)。

| 服务指南                                |                                        |                 |          | 查看! |
|-------------------------------------|----------------------------------------|-----------------|----------|-----|
| <ul><li>人才招聘</li><li>人员调配</li></ul> | <ul> <li>智慧平台</li> <li>社会实践</li> </ul> | 展到入职<br>()。探索报销 | (日) 年度考核 |     |

## "服务指南"界面

2、用户登陆。登录账号为教职工工号,初始密码为身份证后六位。
 3、探亲费申报。点击左边"可用应用",在"人员管理"模块中找
 到"探亲费申报"子模块。打开"探亲费申报"模块,点击"新增"。

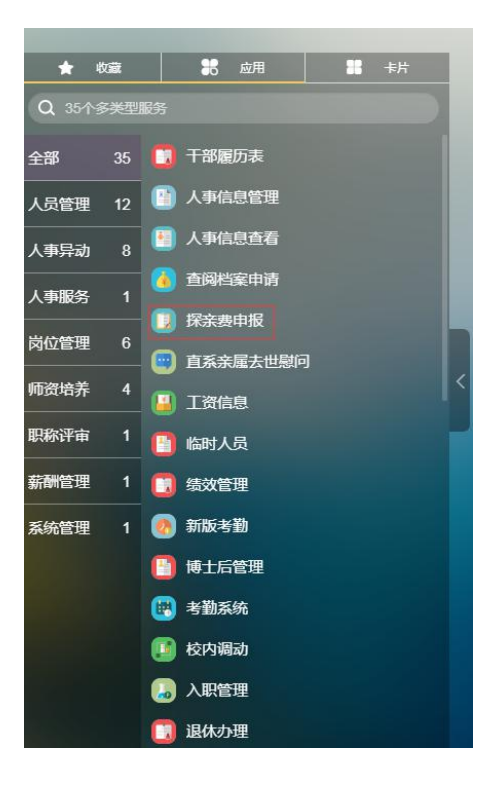

探亲费申报 个人 -

"可用应用"操作界面

"探亲费申报"新增操作界面

4、填写信息。填写探亲费申报详情并保存。

| 探亲费申报   |               |                     |  |         |       |  |  |
|---------|---------------|---------------------|--|---------|-------|--|--|
| *姓名     |               | ·RIS                |  | *部门     |       |  |  |
| *性别     |               | "婚姻状况               |  | *来校日期   |       |  |  |
| *申请年度   |               | "报销时间               |  | "探望亲扈姓名 |       |  |  |
| *探望亲属称谓 |               | *探望亲属工作单位 (或住<br>址) |  | 项目经费号码  |       |  |  |
| 报销总金额小写 |               |                     |  |         |       |  |  |
| 单位审核意见  | 结果: 请选择 ▼ 意见: |                     |  | 经办人:    | 处理时间: |  |  |
| 学校审批意见  | 结果: 请选择 ▼ 意见: |                     |  | 经办人:    | 处理时间: |  |  |
| 备注      |               |                     |  |         |       |  |  |
|         |               |                     |  |         |       |  |  |

"探亲费申报"信息填写

5、打印。单位和学校审核完毕后,自行下载《安徽大学教职工探亲 路费报销单》,并按财务处要求整理好原始报销凭证。

6、报销。持加盖单位公章的《安徽大学教职工探亲路费报销单》和 原始报销凭证(已婚探望配偶的,还需对方单位出具未报销探亲路费 的证明)到行政楼 414 办公室人事处工劳科办理报销登记,再到财务 处报销。具体报销标准按财务处相关规定执行。